#### 会員各位

株式会社ベネフィット・ワン

## 拝啓

時下ますますご健勝のこととお慶び申し上げます。平素はベネフィット・ステーションをお引き 立てにあずかり、厚く御礼申し上げます。

さて、以下2点ご案内を申し上げます。

#### 1.■ベネフィット・ステーションログイン方法の変更

2023 年 8 月 1 日より「ベネフィット・ステーション」のログイン方法が変更となります。 2023 年 8 月以降は下記の手順に沿ってログインを行ってください。 ※2023 年 7 月 31 日までは現在のサイトがご利用いただけます。

## • STEP1

下記 URL より「初回ログイン」画面へアクセスしてください。 https://beac.benefit-one.inc/bo/bpf/auth/firstlogin/web/crmLogin?bo\_service\_code=CR

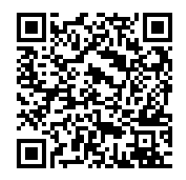

## • STEP2

団体 ID・認証キー1,2 を入力してください。

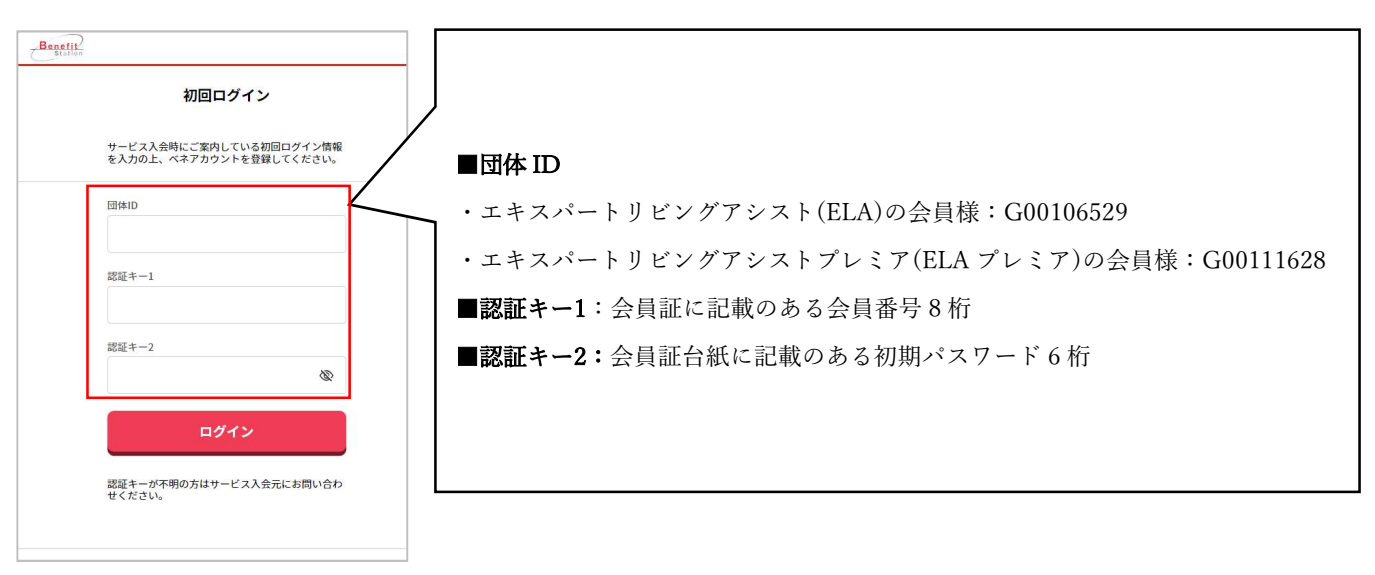

## • STEP3

「ベネアカウント新規登録」画面で姓名、フリガナ、今後アカウントとして利用したいメールア ドレスを入力して「次へ」を選択してください。

| ヘイプ                  | カリント新規会                        | 豆球 |
|----------------------|--------------------------------|----|
| 姓                    | 名                              |    |
| セイ                   | ×1                             |    |
| アカウント(><br>今後IDとして使り | <b>ペールアドレス)</b><br>■したいメールアドレス |    |
|                      | 次へ                             |    |
|                      | 戻る                             |    |
|                      |                                |    |

### • STEP4

パスワードを入力して「利用規約に同意する」にチェックを入れ、「新規登録」を選択してくだ さい。

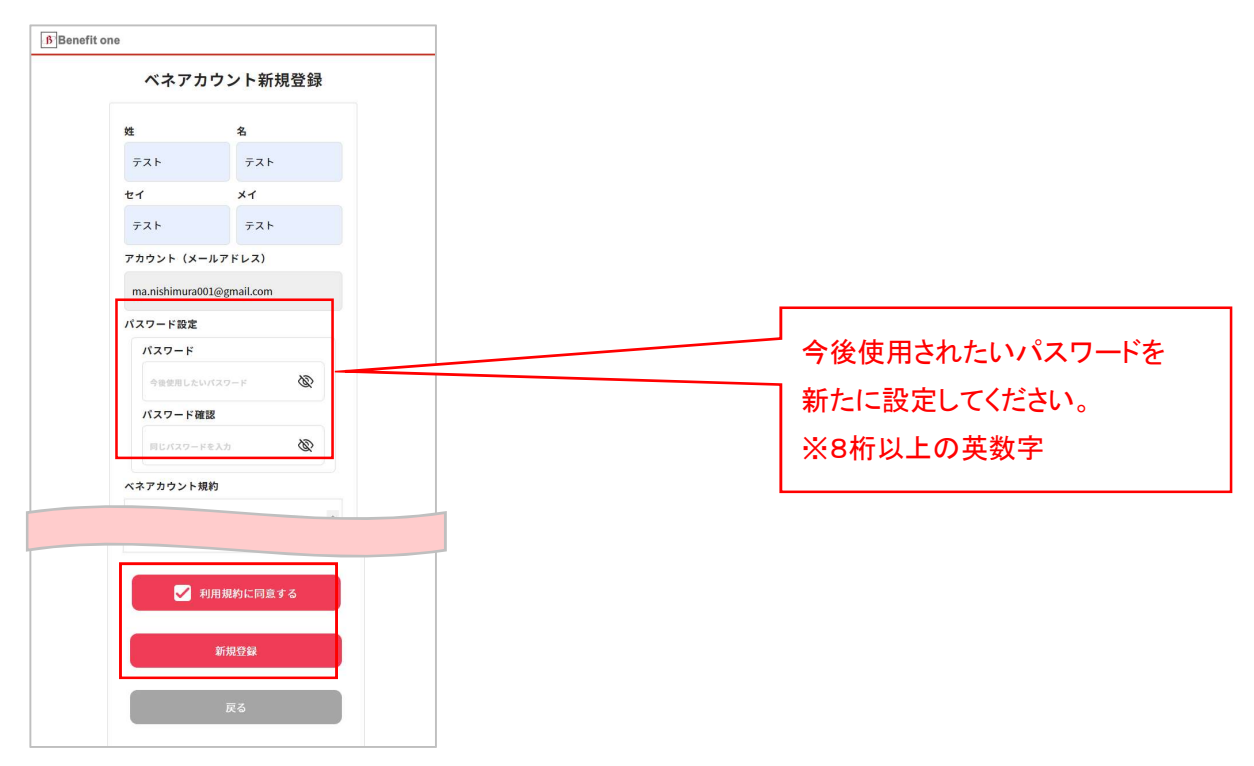

### • STEP5

本登録のためのメールが送信されるので、画面を閉じてメールを確認ください。

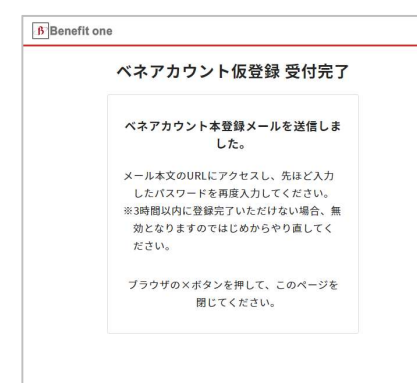

#### • STEP6

「ベネアカウント登録案内メール」を開き、本文中の URL を押してください。

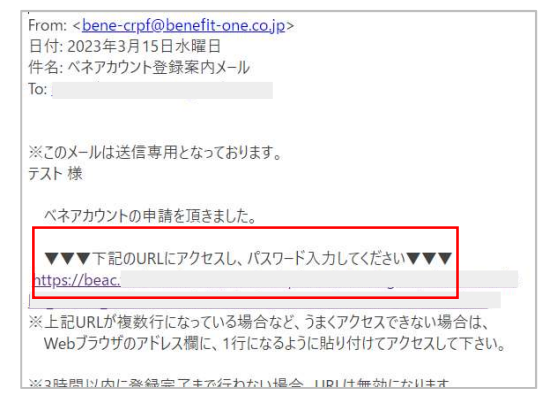

# • STEP7

「本人確認」画面でメールアドレスと先ほど設定したパスワードを入力してください。

| 本人確認                      |
|---------------------------|
| メールアドレス                   |
| ma.nishimura001@gmail.com |
| パスワード                     |
|                           |
| ※アカウント新規登録画面で入力したメー       |
| ドレス・パスワードを入力ください。         |
| 送信                        |

以上で登録完了です。

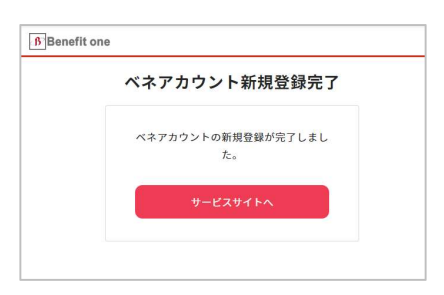

# 2回目以降は下記 URL からメールアドレス、パスワードでログインください。

https://cr.benefit-one.inc/?bo-code=CR

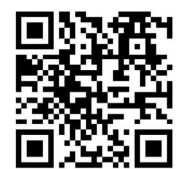

# 2. ■紙媒体の配布の終了について

今回の送付をもって紙媒体の配布を終了とさせていただきます。次年度以降は電子版を閲覧いた だける予定ですので、ベネフィット・ステーションサイトをご確認ください。

引き続き会員の皆様にご利用いただきやすいサービスの実現を目指してまいりますので、ご理解 のほど何卒よろしくお願い申し上げます。

敬具